### Facility Review-Analyst Denials for Exception or SRB

If the Analyst Denies any of your Exceptions or Verifications or if your SRB report requires verification, your Analyst will change the "Ready to Certify" status back to 'Facility Review' status.

| Needs Attention                                                                                                    |                |                                                                    |            |               |           |                      |                |                           |
|----------------------------------------------------------------------------------------------------|----------------|--------------------------------------------------------------------|------------|---------------|-----------|----------------------|----------------|---------------------------|
|                                                                                                    | AHCA# <b>Y</b> | Facility Name                                                      | DataType 🔻 | Year <b>T</b> | Quarter 💙 | Certification Status | InitialDue 🕴 🔻 | CertificationDue <b>T</b> |
| Open                                                                                                    | 100006         | ORLANDO HEALTH<br>ORLANDO REGIONAL<br>MEDICAL CENTER               | Outpatient | 2021          | 4         | Initial Due          | 03/10/2022     | 05/31/2022                |
| Open                                                                                                    | 14960841       | COMPREHENSIVE<br>SURGERY CENTER                                    | Outpatient | 2021          | 4         | Initial Due          | 03/10/2022     | 05/31/2022                |
| Open                                                                                                    | 100006         | <u>ORLANDO HEALTH</u><br><u>ORLANDO REGIONAL</u><br>MEDICAL CENTER | Inpatient  | 2021          | 4         | Facility Review      | 03/07/2022     | 05/31/2022                |
| Open                                                                                                    | 100128         | TAMPA GENERAL<br>HOSPITAL                                          | Inpatient  | 2021          | 4         | Facility Review      | 03/07/2022     | 05/31/2022                |
| H     I     ►     I     Image: Second second s |                |                                                                    |            |               |           | 1 - 4 of 4 items 🗘   |                |                           |

# **Denied Exceptions / Verifications**

If the analyst has denied any of your Exceptions or Verifications, select errors or verification under the Section details tab or Submissions to see which ones are approved and denied.

| Section Details   | Unload Data                                                                                            |                    |                     |                                    |                                                         |                       |              |
|-------------------|----------------------------------------------------------------------------------------------------|--------------------|---------------------|------------------------------------|---------------------------------------------------------|-----------------------|--------------|
| Upload Data       |                                                                                                    |                    |                     |                                    |                                                         |                       |              |
| Errors            | Note: Make sure you upload the correct datatype, reporting year and reporting quarter for this upload. |                    |                     |                                    |                                                         |                       |              |
| Verifications     | Select a file to upload                                                                                | Browse an xml file |                     | Carry Forward<br>O Start fresh wit | I Exception/Verification A<br>hout carry forward for su | pprovals<br>Ibmission |              |
| Comments          |                                                                                                    |                    |                     | Upload File                        |                                                         |                       |              |
| Review and Submit | Instant Upload - Temporary                                                                             | ,                  |                     |                                    |                                                         | $\wedge$              |              |
| Exemption         |                                                                                                    |                    |                     |                                    |                                                         |                       | $\backslash$ |
| History           | Submissions                                                                                            |                    |                     |                                    |                                                         | *                     | *            |
|                   | File Name                                                                                              |                    | Upload Date         | IsActive?                          | Record Count                                            | Error Count           | Verify Count |
|                   | 20214100006PD.xml                                                                                      |                    | 08/16/2022 15:35:55 | true                               | 4                                                       | <u>8</u>              | 1            |
|                   | 20213100006PD235.xml                                                                                   |                    | 03/25/2022 09:03:19 | false                              | 1                                                       | 8                     | 2            |

# To view the denial reasons, open the 'click here' link located above the error grid to view actions and comments.

#### Errors

Below are ne errors from the xml file submission. Only when all the errors are corrected or set to request for exception an analyst review can be requested.

Click here to view actions and comments in a new window.

|   | Rule# <b>Y</b> | RuleType 🔻 | Description                                                                                                    | Actions                  |        |
|---|----------------|------------|----------------------------------------------------------------------------------------------------|--------------------------|--------|
| • | VR-19          | Custom     | The Patient Social Security Number cannot equal a) 00000000, 000######, ###00####, or<br>#####0000 b) cannot begin with 666 (i.e., 666######) c) cannot begin with any value in the range<br>900 thru 999, inclusive d) It cannot be the same digit for all nine (9) characters, excepting default SSN<br>777777777-Unknown | -Select-                 | 🧨 Edit |
| • | VR-20          | Custom     | Identical Patient Social Security Number on one or more other records must have the same Patient Race, Patient Sex, and Patient Date of Birth.                                                                                                    | Request For<br>Exception |        |
| • | VR-21          | Custom     | Duplicate Social Security Numbers found with the same dates of service and type of Service=1. Records containing Duplicate SSN's and DOS must be combined into a single record.                                                                                                    | -Select-                 |        |

# If your Exception / Verification was denied because it must be corrected, you will need to fix the error and upload your file again

| omments for C           | uarterly S     | ubmission                   |                                 |                                  |                            |
|-------------------------|----------------|-----------------------------|---------------------------------|----------------------------------|----------------------------|
| Submission              | Rule<br>Number | Action                      | Comment                         | Created By                       | Created<br>Date            |
| 8/16/2022<br>3:35:55 PM | VR-182         | Deny                        | More<br>information<br>required | Susan.Slappey@ahca.myflorida.com | 8/16/2022<br>3:42:27<br>PM |
| 8/16/2022<br>3:35:55 PM | VR-182         | Request For<br>Verification |                                 | slappey3@comcast.net             | 8/16/2022<br>3:39:22<br>PM |

If your Exceptions require more information, select Edit and make a new Exception request including additional explanation for review. Select Update.

| Action Reason            |                             |
|--------------------------|-----------------------------|
| Please choose an action: | -Select-                    |
| Enter a comment:         | -Select-                    |
| Enter your text here.    | Request For<br>Verification |
|                          |                             |
|                          |                             |
|                          |                             |
|                          | ✓ Update 🛇 Cancel           |

When no denials are pending, the file is ready for Analyst Review Choose 'Review and Submit' in the Section Details tab Select 'Analyst Review' and submit.

| Section Details     | Peview and Submit                                                           |                  |          |
|---------------------|-----------------------------------------------------------------------------|------------------|----------|
| Upload Data         |                                                                             |                  |          |
| Errors              | Change Certification Status                                                 | ↓<br>↓           |          |
| Verifications       | Please choose an action and click Submit button to change the record status | Analyst Review 🗸 | 👍 Submit |
| Comments            |                                                                             |                  |          |
| Review and Submit 🗲 |                                                                             |                  |          |
| Evomption           |                                                                             |                  |          |

Remember your analyst will not notify you when they approve or deny. You must log in and check the status in dashboard "Needs Attention".

When the analyst approves all exceptions, they will change the facility status to 'Ready to Certify'

The facility should log into FDDC and complete the certification for your facility and submit.

The facility Status is now 'Certified'

## **SRB Verification Denials**

If your SRB requires verification, the analyst responses are displayed in the Comment section.

The facility will receive an email stating you have a comment.

The facility must log into FDDC and select the 'Comments' button to view the analyst request for verification.

| Section Details | Comments          |                              |                     |
|-----------------|-------------------|------------------------------|---------------------|
| Upload Data     | + Add New Comment |                              |                     |
| Errors          | Comments Text     | User Name                    | Created Date        |
| Verifications   | SRB               | Susan.Slappey@ahca.myflorida | 07/13/2022 11:11:25 |
| Comments        |                   |                              |                     |

The facility will respond to the analyst by adding a comment to the analyst.

Check the alert analyst option. Your analyst will receive your comment for verification.

When approved, the analyst will change the status to 'Ready to Certify"

| opious out        | + Add New Comment                                                                                                   |           |                     |
|-------------------|----------------------------------------------------------------------------------------------------|-----------|---------------------|
| Errors            | Comments Text                                                                                                    | User Name | Created Date        |
| Verifications     | Record count correct, new physician added to facility.                                                              |           | 08/18/2022 02:20:11 |
| Comments          |                                                                                                    |           |                     |
| Review and Submit |                                                                                                    |           |                     |
| Exemption         |                                                                                                    |           |                     |
| History           |                                                                                                    |           |                     |
|                   |                                                                                                    |           |                     |
|                   |                                                                                                    |           |                     |
|                   |                                                                                                    |           |                     |
|                   | H 4 1 + H 10 V items per page                                                                                       |           | 1 - 1 of 1 items 🗘  |
|                   | Alert Analyst         Image: Please confirm that you have added your comments/questions and then click this button. | Analyst   |                     |

## **Carry Forward**

On the facility Upload Screen is an option to 'Carry forward' all prior Exception approvals or to 'start anew' without any exception approvals.

FDDC automatically defaults to 'Carry Forward'. This is designed to retain approved exceptions so the facility will not need to request approval again.

However, if the exception was previously approved but the facility discovers later that the error is incorrect, a corrected file is required.

The facility must change the selection to 'not carry forward' before uploading the corrected file. The facility will make new exception requests if needed on the corrected file.

| Section Details | – Upload Data              |                                            |                                                                                                 |
|-----------------|----------------------------|--------------------------------------------|-------------------------------------------------------------------------------------------------|
| Upload Data     |                            |                                            |                                                                                                 |
| Errors          | Note: Make sure you upload | d the correct datatype, reporting year and | d reporting quarter for this upload.                                                            |
| Verifications   | Select a file to upload    | Browse an xml file                         | Carry Forward Exception/Verification Approvals Start fresh without carry forward for submission |
| Comments        |                            |                                            | Upload File                                                                                     |